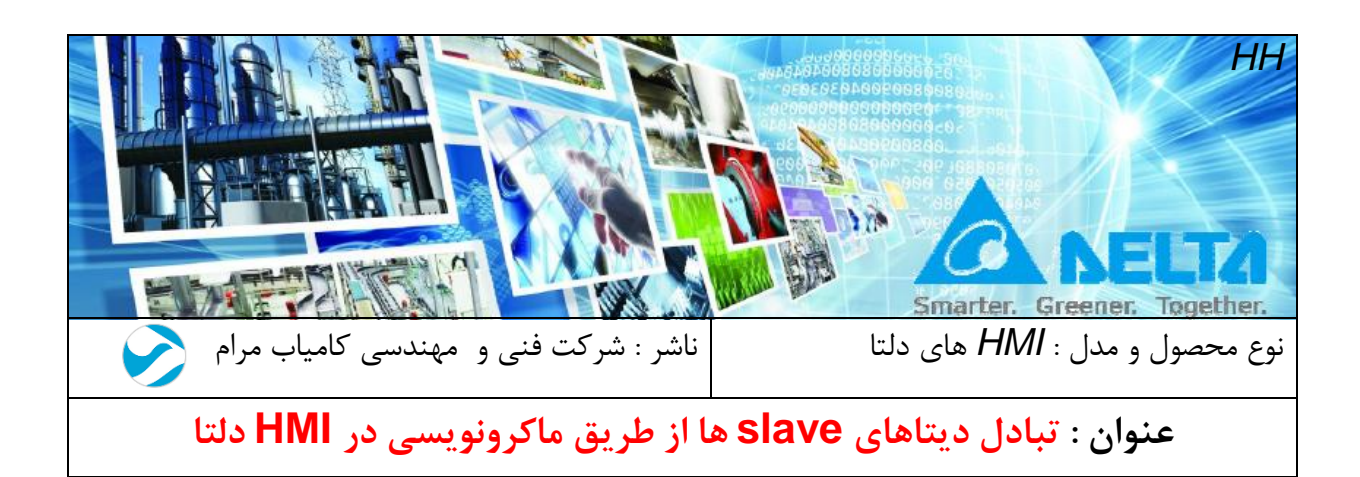

مقدمه :

در بعضی مواقع نیاز است دیتای چند دستگاه مختلف را از طریق مدباس در PLC بخوانید و یا دیتای آن ها را توسط PLC و مدباس تغییر دهید و از طرفی HMI هم در این شبکه به عنوان Master برای PLC دارید , دراین شرایط پورت RS485 پی ال سی برای دستگاه های متصل به آن Master شده و برای Slave , HMI می شود . که این موضوع باعث عدم برقراری ارتباط می شود .

در این حالت معمولا از سه روش استفاده می شود :

- 1. ارتباط PLC و HMI از طریق پورت RS232 باشد و PLC و دستگاه دیگر از طریق RS485.
  - استفاده از PLC با دو پورت RS485 ( یک پورت برای ارتباط با سایر دستگاه ها و یک پورت برای ارتباط با HMI )
- PLC و سایر دستگاه ها , به صورت Slave به HMI متصل شود و دیتاهای دستگاه ها از طریق ماکرو نویسی به PLC منتقل شود .این روش در PLC های سری S
  ماکرو نویسی به DVP-14SS2 و DVP-20SX2 ) که دارای یک پورت RS485 است , بسیار ( مانند DVP-20SX2 و DVP-14SS2 ) که دارای یک پورت DTC1000 است , بسیار پرکاربرد و قابل اطمینان است . در این فایل آموزشی یک دستگاه DTC1000 و PLC را با HMI شبکه نموده و دیتای DTC1000 را از طریق ماکرو به PLC منتقل نمودیم .

در ادامه با شرح یک مثال به توضیح بیشتر پرداخته خواهد شد.

|   | فهرست:                            |
|---|-----------------------------------|
| 3 | مثال :                            |
| 4 | تغییر Station Number در PLC :     |
| 5 | تغییر Station Number در DTC1000 : |
| 6 | ماکرو نویسی در HMI :              |

مثال :

در این مثال یک ماژول دما DTC1000 و یک عدد PLC-DVP20SX2 ، از طریق شبکه مدباس به HMI ، COM2 متصل شده است . در برنامه DOPsoft تنظیمات به صورت نشان داده شده در شکل زیر خواهد بود :

| -                   |                                                                                            | Communication Se                                        | etting                                                                                      |   |
|---------------------|--------------------------------------------------------------------------------------------|---------------------------------------------------------|---------------------------------------------------------------------------------------------|---|
| (* <b>) (*)</b> (*) | Connection                                                                                 |                                                         |                                                                                             |   |
| COM1                | Link Name                                                                                  | Link2                                                   |                                                                                             |   |
| ·                   | Manufacturers                                                                              | Delta                                                   |                                                                                             | • |
| COM2                | series                                                                                     | Delta Controller ASCII                                  |                                                                                             | • |
| (* <b>1997)</b> (*  | Multi-Drop                                                                                 | Disable •                                               |                                                                                             |   |
| COM3                | Main                                                                                       |                                                         |                                                                                             |   |
| Ethernet1           | Communication Parameter<br>HMI Station<br>Interface<br>Data Bits<br>Stop Bits<br>Baud Rate | 0 <u>*</u><br>RS485 •<br>7 Bits •<br>1 Bits •<br>9600 • | Controller<br>PLC Station<br>Password<br>Comm. Delay Time(ms)<br>Timeout(ms)<br>Retry Count | 2 |
|                     | I mity                                                                                     |                                                         |                                                                                             |   |
| Comm. Interrupt     | 3 imes then ignore                                                                         |                                                         |                                                                                             |   |
|                     |                                                                                            |                                                         |                                                                                             |   |

تنظیمات پیش فرض شبکه در PLC و DTC1000 به صورت 7,E,1,9600 می باشد و Station number هر دو یک می باشد , در یک شبکه شماره Station Number دستگاه ها نباید مشابه باشد. بنابراین باید PLC ، Station Number یا DTC1000 را تغییر دهید .

تغییر Station Number در PLC

از طریق پنجره Communication Setting و یا با نوشتن Station Number در رجیستر D1121 می توانید Station Number را در PLC تغییر دهید .

| Cor                    | mmunication Setting | 9                |                |   |    |                          |
|------------------------|---------------------|------------------|----------------|---|----|--------------------------|
|                        | Connection Setup    |                  |                |   |    |                          |
|                        | Туре                | R\$232           | •              |   |    |                          |
|                        | Communication Setti | ng               |                |   |    |                          |
|                        | COM Port            | COM1             | ASCII          |   |    |                          |
|                        | Data Length         | 7 💌              | C RTU (8 bits) |   |    |                          |
|                        | Parity              | Even 💌           |                |   |    |                          |
|                        | Stop Bits           | 1 💌              | Auto-detect    |   |    |                          |
|                        | Baud Rate           | 9600 👻           |                |   |    |                          |
|                        | Station Address     | 2 .              | Default        |   |    |                          |
|                        | Ethernet Setting    |                  |                |   |    |                          |
|                        | 🔽 Assign IP         | 192.168. 1. 5    |                |   |    |                          |
|                        | Port                | 502              |                | P |    |                          |
|                        | Baud Rate Decider   | d by             |                |   |    |                          |
|                        | O PLC Setting       |                  |                |   |    |                          |
|                        | WPL Setting         |                  |                |   |    |                          |
|                        | Setup Responding    | Time             |                |   |    |                          |
|                        | Times of Auto-retr  | ry               | 3 .            |   |    |                          |
|                        | Time Interval of A  | uto-retry (sec.) | 3 •            |   |    |                          |
|                        |                     |                  |                |   |    |                          |
|                        | ОК                  | Ca               | ncel           |   |    |                          |
|                        |                     |                  |                | _ |    |                          |
|                        |                     |                  |                |   |    |                          |
|                        |                     |                  |                |   |    |                          |
| M1002                  | -                   |                  |                |   |    |                          |
|                        |                     |                  |                |   | K2 | D1121                    |
| r1 scan a<br>fter RUN. |                     |                  |                |   |    | ication ad<br>dress (the |

Option >> Communication Setting

تغيير Station Number در DTC1000

در صورتی که ارتباط بین DTC1000 با PC و برنامه DTCOM برقرار باشد از طریق روش نشان داده شده در شکل زیر می توانید Station Number را در DTC1000 تغییر دهید .

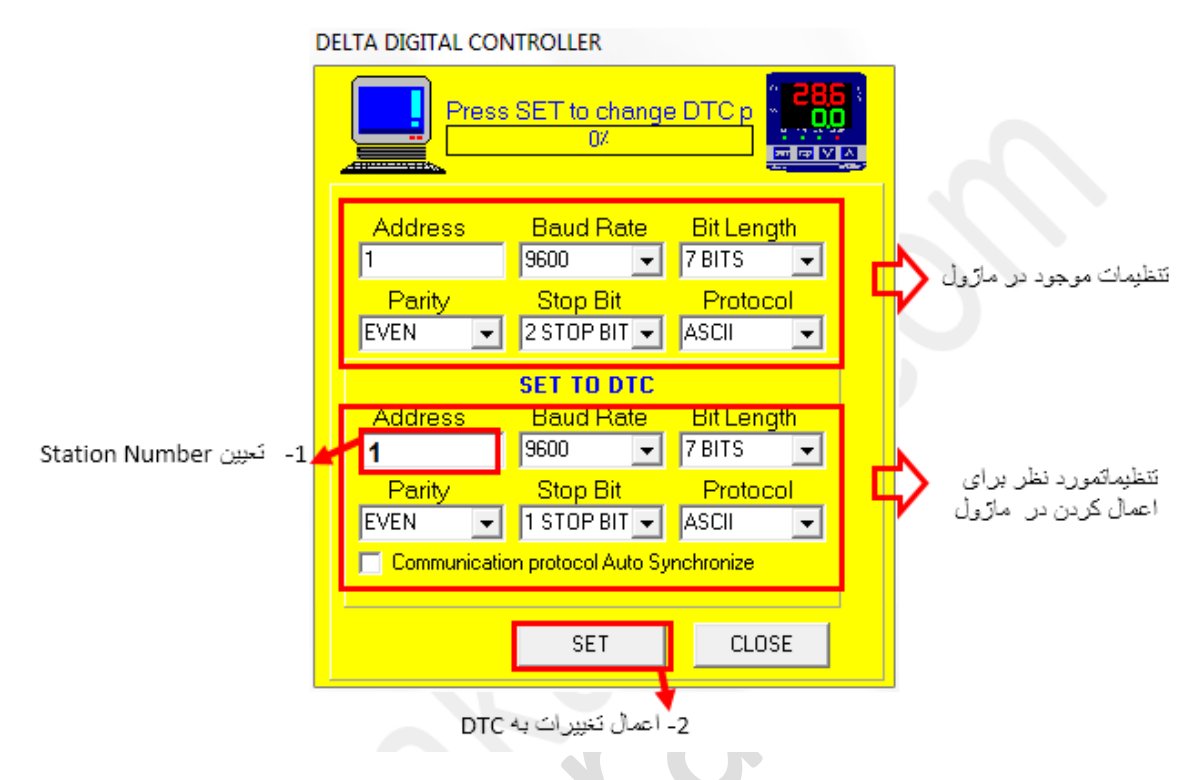

و یا از طریق آدرس H1071 و Numeric input در HMI نیز می توان شماره Station را تغییر داد:

| Input                  |                        |
|------------------------|------------------------|
| Link: Link2            |                        |
| Туре                   | Content                |
| Oevice (Word)          | Device Type TEMP_CTRL- |
| Device (Bit)           |                        |
| Internal Memory (Word) | Address/value          |

ماکرو نویسی در HMI :

بعد از آن که ارتباط بین PLC و DTC1000 و HMI بر قرار شد برای انتقال دیتا از طریق HMI باید با ماکرو نویسی در محیط Clock MACRO یا Background MACRO آدرس رجیستری که دیتا از آن منتقل می شود و آدرس رجیستر مقصد را تعیین کنید . برای انتقال دیتا از دستورات Data Transfer در محیط ماکرو استفاده کنید .

Option >> Background MACRO

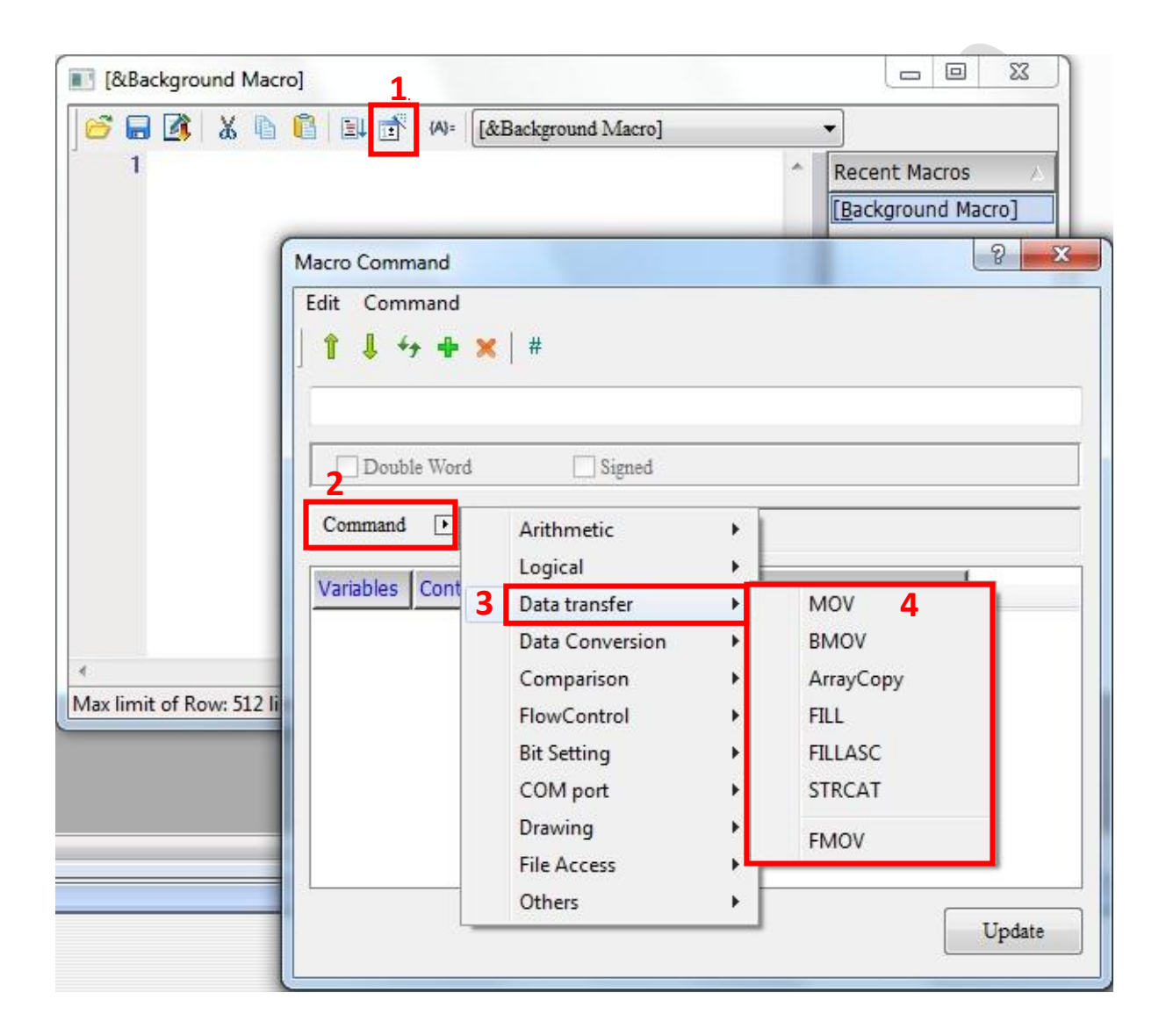

در این مثال با استفاده از دستور MOV دمای PV و دمایSV به رجیستر های D10 و D11 در PLC منتقل شده است .

| Var1 = Var | 2                                    |                        |        |  |
|------------|--------------------------------------|------------------------|--------|--|
| Doui       | ole Word 🔲 Si                        | gned                   |        |  |
| Command    | • • =                                |                        |        |  |
| Variables  | Contents                             | Description            |        |  |
| Var1       | Var1                                 | Destination            |        |  |
| Var2       | Var2                                 | Source                 |        |  |
|            | آن قرار خواهد گرفت<br>منتقل خواهد شد | رجیستر مقصد که دیتا در | : VAR1 |  |

آدرس مدباس رجیسترهایی که مقدار PV و SV در آنها قرار می گیرند به ترتیب H1000 و H1001 می باشند .

| [&Background Macro]                                                                                  |                                      |
|----------------------------------------------------------------------------------------------------|--------------------------------------|
| 😂 🖬 🚺 👗 🖺 🔋 💷 📅 🖗 🛛 [&Background Macro]                                                              | •                                    |
| 1 ({Link2}2@PLC_D10) = ({Link2}1@TEMP_CTRL-1000)<br>2 ({Link2}2@PLC_D11) = ({Link2}1@TEMP_CTRL-1001) | Recent Macros A   [Background Macro] |
| با استفاده از دستور MOV رجیستر H1000 که دمای فعلی                                                    |                                      |
| یا همان PV را نمایش می دهد، به رجیستر D10 در PLC و                                                   |                                      |
| رجیستر H1001 که دمای SV در آن نوشته می شود به                                                        |                                      |
| D11 منتقل می شود .                                                                                   |                                      |
|                                                                                                    |                                      |
|                                                                                                    |                                      |
|                                                                                                    |                                      |
|                                                                                                    |                                      |
| Max limit of Row: 512 lines, Max limit of Line: 640 bytes Line: 2                                    | Mode: Insert                         |

در این پروژه از یک المان Numeric Display برای نمایش PV و از یک Numeric Entry برای دریافت مقدار SV و دو المان Numeric Display برای نمایش مقادیر D10 و D11 استفاده شده است .

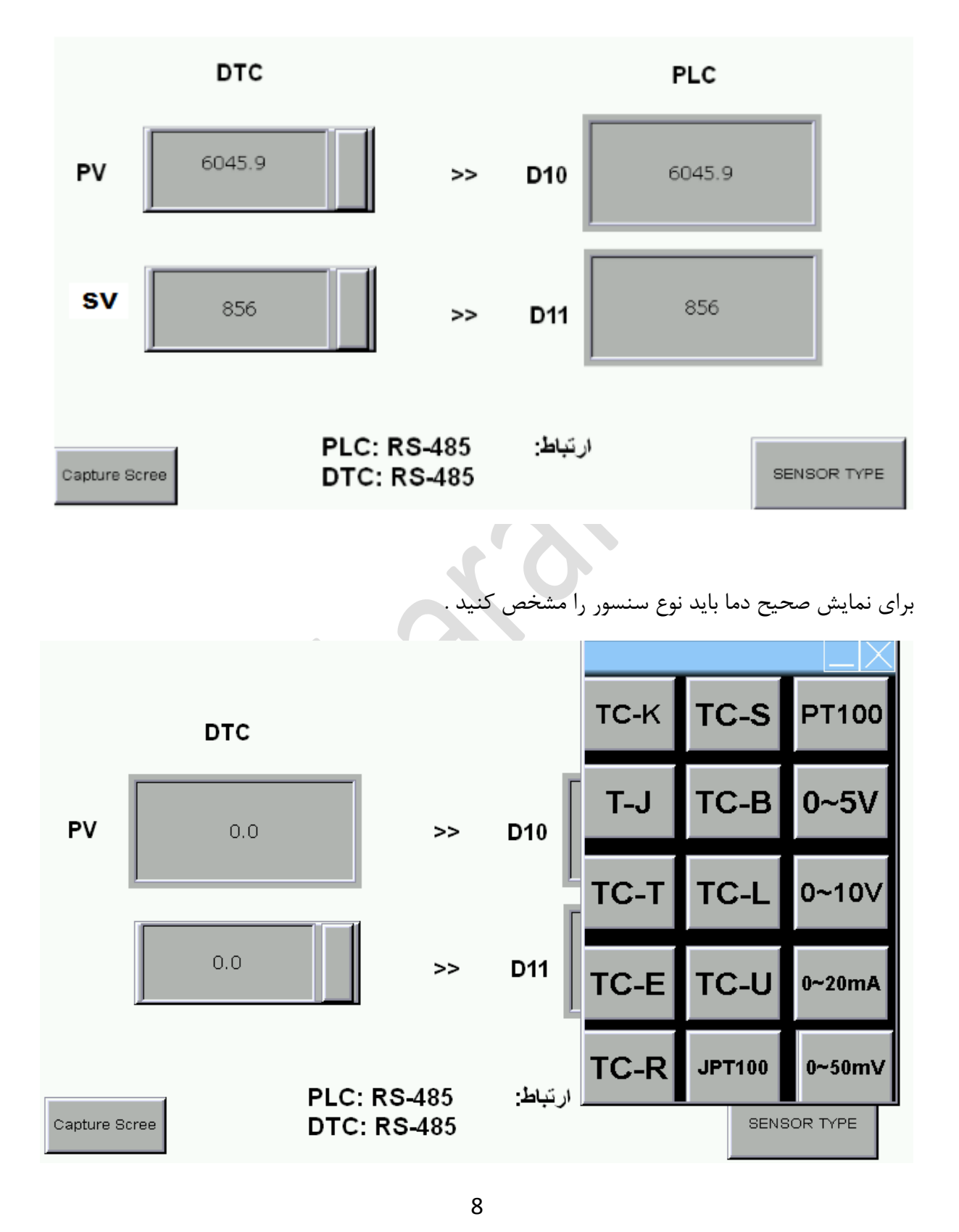

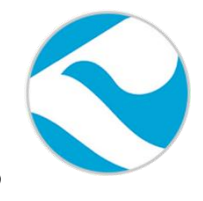

## شرکت فنی و مهندسی کامیاب مرام

تماس با ما :

تلفن :

021:66703344,66711526-7

http://www.deltakaran.com

@delta\_karan

آدرس سایت :

كانال تلگرام :